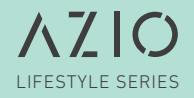

# BACKLIT MECHANICAL KEYBOARD

USER GUIDE

GUIDE DE L'UTILISATEUR GUÍA DEL USUARIO GUIA DO USUÁRIO 用户指南

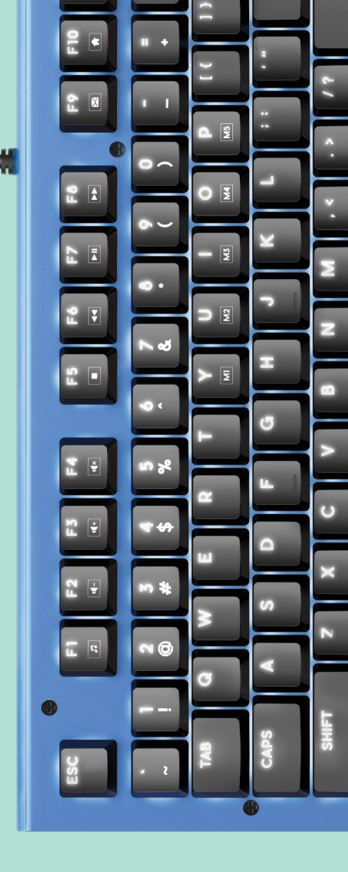

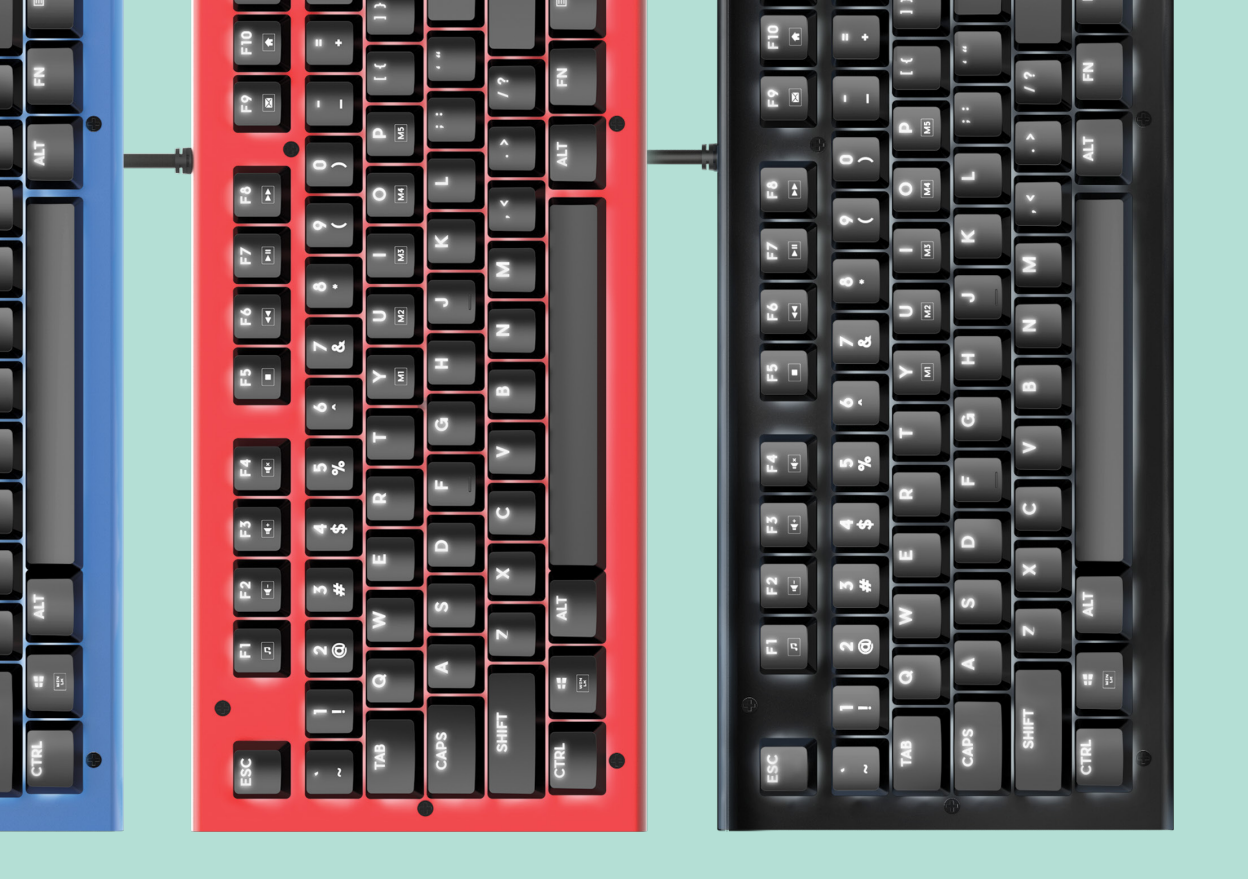

MK HUE

## **Backlit Mechanical Keyboard**

Color represents character, mood, and individuality. The MK HUE introduces a fun, minimalist mechanical keyboard without all the unnecessary bells and whistles. Featuring a colorful anodized aluminum body, elegant white backlight, and Brown mechanical keys, the MK HUE is a dream come true for all typists. The Azio MK HUE keyboard comes in Red, Blue, and Black. Make your statement by choosing the color that represents you!

#### THANK YOU FOR PURCHASING THE MK HUE MECHANICAL

## **KEYBOARD AND WELCOME TO THE AZIO FAMILY!**

# PRODUCT BASICS

# **Package Contents**

- MK HUE Keyboard
- Thank You Card
- User Guide
- Keycap Puller Tool
- Palm Rest

## System Requirements

- Available USB port
- IBM-compatible PC
- Windows XP, Vista, 7, 8, 10

# **Specifications**

- Model: MK-HUE-XX
- Interface: USB
- Mechanical Switch: Brown
- N-Key Rollover: Full NKRO via USB
- Backlight: White
- Cord Length: 6 ft.
- Hotkeys: Email, Web Browser, Calculator, Media Player, Back Track, Play/Pause, Next Track, Stop, Volume +, Volume -, Mute, Search
- OS Support: Windows 10, 8, 7, Vista, XP
- Dimensions (LxWxH):
  - Keyboard: 5.8 x 17.6 x 1.5 Inches
- Weight: 2.3 lbs / 1060 g

# SETUP & SUPPORT

# Setting Up

Plug & Play: Simply connect the keyboard to an available USB port and the keyboard will automatically install all necessary drivers.

Using hotkeys: To utilize the secondary hotkey functions of some keys, hold down the FN key and press the hotkey of your choice.

#### Support/Service

We want you to love your MK HUE as much as we do. If you have any questions or issues with your keyboard, please do not hesitate to contact us.

Alternatively, please visit us at www.aziocorp.com where you can find frequently asked questions, troubleshooting tips, and a look at our other products.

## Here's How To Reach Us

By phone: 866.468.1198 By email: support@aziocorp.com On FB: www.facebook.com/aziocorp

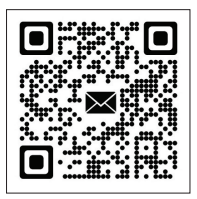

# PRODUCT FEATURES

Full Backlight Experience better typing - day or night.

# **5** Customizable Macro Keys

5 Macro keys recordable on-the-fly without the need for software.

# **Full Mechanical Keys**

Premium mechanical keys features tactile feedback with no audible click.

## Full-Key Rollover via USB

Press as many keys as you like and never miss a stroke.

## **Easy Access Hot-Keys**

Directly access shortcuts to productivity, internet, and multimedia functions.

## **Aluminum Faceplate**

Professional-grade anodized aluminum delivers a premium look and feel.

# ELEGANTLY FIERCE | 04

# DEVICE LAYOUT

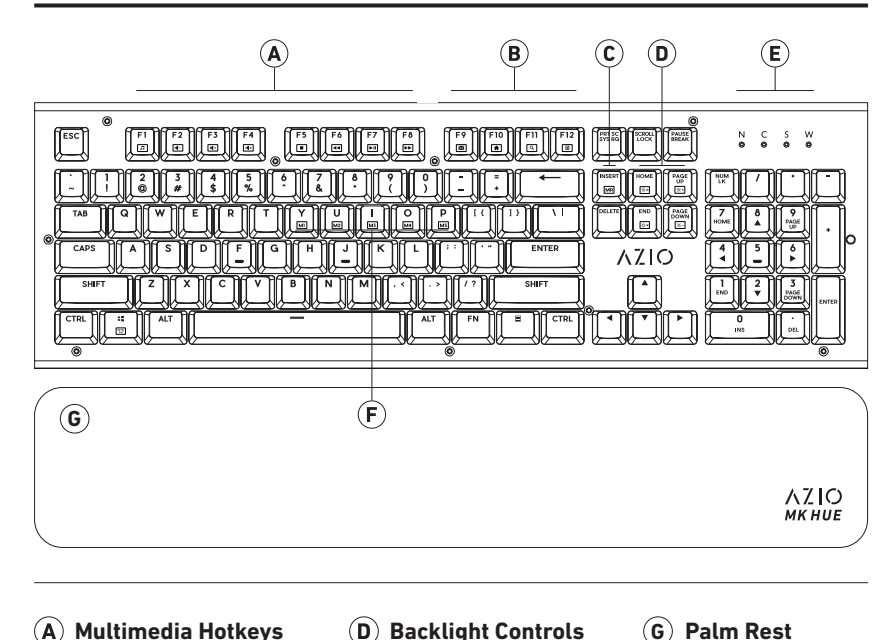

- **Multimedia Hotkeys Backlight Controls (A**)  $(\mathbf{D})$
- **(B**) **Productivity Hotkeys**
- **Record Macro**  $(\mathbf{C})$

- (E) Indicator LEDs
- $(\mathbf{F})$ Macro Keys

# MACRO & BACKLIGHT

# Macro Recording

- To put the keyboard in Macro Record Mode, press and hold the "FN" key and press "IN-SERT" key. The Indicator LEDs will begin to flash.
- Press and hold "FN" key and press the key which you would like to record (M1 M5). Once record mode is on, the 4 LED status indicators will stop flashing.
- Enter the Macro key sequence you wish to program (up to 31 keys).
- Press and hold "FN" key and press "INSERT" key again once you are finished. The 4 status indicator LEDs will flash 3 times indicating record completion.
- To activate your recorded Macro, press and hold the "FN' key and press the selected macro key (M1 - M5).

# **Backlight Modes**

- Light Mode Cycle: Hold down "FN" key and tap "HOME" key to cycle through the different light modes.
- Turn off Backlight: Press and hold "FN" key and press "END" key.
- Increase Backlight Brightness: Hold down "FN" key and tap "PAGE UP" key to increase backlight brightness.
- Decrease Backlight Brightness: Hold down "FN" key and tap "PAGE DOWN" key to decrease backlight brightness.

## **LED Indicator Abbreviations**

- N: Number Lock
- C: Caps Lock
- S: Scroll Lock
- W: Windows Key Lock

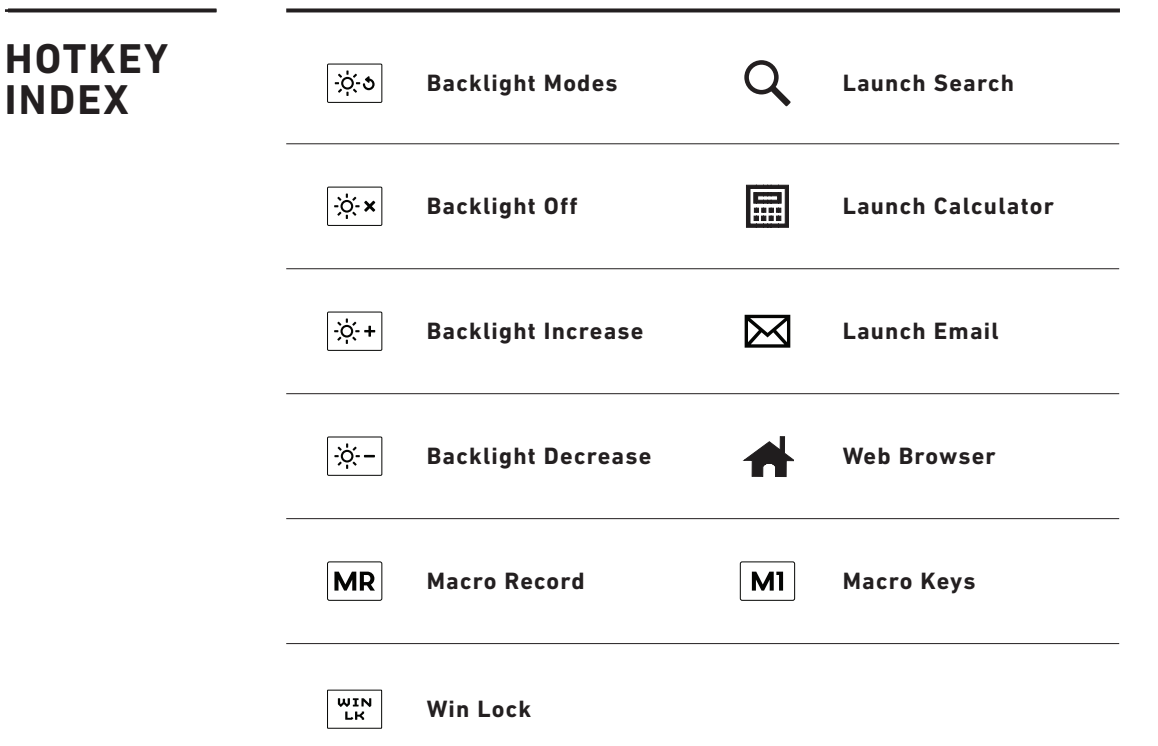

# WARRANTY

Azio Corporation warrants only to the original purchaser of this product, when purchased from an Azio authorized reseller or distributor, that this product will be free from defects in material and workmanship under normal use and service for the length of the warranty period after purchase.

Azio reserves the right, before having any obligation under this warranty, to inspect the damaged Azio product. Initial shipping costs of sending the Azio product to the Azio service center in Los Angeles, California, for inspection shall be borne solely by the purchaser. In order to keep this warranty in effect, the product must not have been mishandled or misused in any way.

This warranty does not cover any damage due to accidents, misuse, abuse or negligence. Please retain the dated sales receipt as evidence of the original purchaser & date of purchase. You will need it for any warranty services. In order to claim under this warranty, purchaser must contact Azio and obtain an RMA # which is to be used within 15 days of issuance and must present acceptable proof of original ownership (such as original receipt) for the product.

Azio, at its option, shall repair or replace the defective unit covered by this warranty. This warranty is non-transferable and does not apply to any purchaser who bought the product from a reseller or distributor not authorized by Azio, including but not limited to purchases from internet auction sites. This warranty does not affect any other legal rights you may have by operation of the law. Contact Azio through email, chat, or through one of the technical support numbers listed for warranty service procedures.

#### SPANISH Guía de inicio rápido

#### CONTENIDO DEL EMBALAJE

Teclado MK HUE Tarjeta de agradecimiento Guía de inicio rápido Herramienta extractora de la tecla

#### CONFIGURACIÓN

Conectividad plug & play: Solo tiene que conectar el teclado a un puerto USB disponible y el teclado instalará automáticamente todos los controladores necesarios. Uso de teclas de acceso rápido: Para utilizar las funciones secundarias de acceso rápido de algunas teclas, mantenga presionada la tecla FN y pulse la tecla de acceso rápido de su elección.

#### MACRO GRABACIÓN

Asegúrese de que el teclado está en el modo de grabación de macros pulsando y manteniendo pulsada "FN" y pulsando la tecla "Insert". Los indicadores LED empezarán a parpadear.

Pulse la tecla "FN" con la tecla que desea grabar (M1 - M5). Una vez que el modo de grabación está activado, los 4 indicadores de estado LED dejarán de parpadear.

Introduzca la secuencia de teclas de macro que desea programar (hasta 31 teclas).

Mantenga oprimida la tecla "FN" y pulse "Insertar" de nuevo una vez que haya terminado. Los 3 indicadores de estado LED dejarán de parpadear para indicar que la grabación ha terminado.

Para activar su macro grabada presione y sostenga la tecla "FN" y pulse la macro seleccionada M1 - M5.

#### SOPORTE / SERVICIOS

Nuestro deseo es que le encante su MK HUE tanto como a nosotros. Si tiene alguna pregunta o problemas con el teclado, por favor no dude en contactar con nosotros. Alternativamente, visitenos en www.aziocorp.com donde puedes encontrar preguntas frecuentes, consejos para solucionar problemas y un vistazo al resto de nuestros productos.

Por correo electrónico: support@aziocorp.com Por Chat en directo: www.aziocorp.com

## PORTUGUESE Guia de consulta rápida

#### CONTEÚDO DA EMBALAGEM

| Teclado MK HUE          | Cartão de agradecimento           |
|-------------------------|-----------------------------------|
| Guia de consulta rápida | Ferramenta para remoção de teclas |

#### CONFIGURAÇÃO

Plug & Play: Basta ligar o teclado a uma porta USB disponível e o teclado irá instalar automaticamente todos os controladores necessários. Usar as teclas de atalho: Para utilizar as funções secundárias de atalho de algumas teclas, mantenha premida a tecla FN e prima a tecla de atalho desejada.

#### GRAVAÇÃO EM MACRO

Verifique se o teclado está no modo de gravação Macro pressionando e segurando a tecla "Fn" e pressione a tecla "Inserir". Os LEDs indicadores começarão a piscar.

Pressione o botão "Fn" com tecla que você gostaria de gravar (M1 - M5). Uma vez que o modo de gravação está ligado, os 4 LED indicadores de estado vão parar de piscar.

Insira a sequência de teclas Macro que deseja programar (até 31 teclas).

Pressione e segure a tecla "Fn" e pressione a tecla "Inserir" novamente, quando acabar. Os 3 LEDs indicadores de estado vão parar de piscar, indicando a conclusão da gravação.

Para ativar a sua gravação Macro pressione e segure a tecla "Fn" e pressione a macro selecionado M1- M5.

#### SUPORTE/SERVIÇO

Queremos que goste do seu MK HUE tanto como nós. Se tiver alguma questão ou problema com o seu teclado, não hesite em nos contactar. Pode também visitar-nos em www.aziocorp.com onde poderá consultar as perguntas mais frequentes, sugestões para a resolução de problemas, bem como os nossos outros produtos.

Por e-mail: support@aziocorp.com Por chat ao vivo: www.aziocorp.com

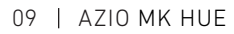

#### FRENCH Guide de démarrage rapide

#### CONTENU DE L'EMBALLAGE

| Clavier MK HUE            | Carte de remerciement                    |
|---------------------------|------------------------------------------|
| Guide de démarrage rapide | Outil d'enlèvement de capuchon de touche |

#### INSTALLATION

Plug & Play : Il suffit de connecter le clavier à un port USB disponible et le clavier installera automatiquement tous les pilotes nécessaires.

Utilisation des raccourcis clavier : Pour utiliser les fonctions de raccourcis secondaires de certaines touches, maintenez la touche FN enfoncée et appuyez sur la touche de raccourci de votre choix.

#### ENREGISTREMENT DE MACROS

Assurez-vous que le clavier est en mode d'enregistrement Macro en appuyant sur le "FN" et appuyez sur la touche "INSERT". Les voyants indicateurs se mettent à clignoter.

Appuyez sur "FN" avec la touche sur laquelle vous souhaitez enregistrer (M1 -M5). Une fois le mode d'enregistrement activé, les 4 voyants indicateurs cesse de clignoter.

Entrez la séquence de touche macro que vous souhaitez programmer (jusqu'à 31 touches).

Appuyez et maintenez la touche "FN" et appuyez sur "INSERT" à nouveau quand vous avez terminé. Les 3 voyants indicateurs cessent de clignoter indiquant que l'enregistrement est terminé.

Pour activer votre Macro enregistré, maintenez et appuyez la touche "FN" et appuyez sur la touche macro sélectionnée M1 - M5.

#### ASSISTANCE/SERVICES

Nous voulons que vous aimiez votre MK HUE autant que nous l'aimons. Si vous avez des questions ou des problèmes avec votre clavier, n'hésitez pas à nous conlacter. Vous pouvez aussi consulter le www.aziocorp.com où vous pourrez trouver une foire aux questions, des conseils de dépannage et une présentation de nos autres produits.

Par courriel : support@aziocorp.com Par clavardage en direct : www.aziocorp.com

#### CHINESE 快速入門指南

#### 產品內容清單

| MK HUE 鍵盤 | 致謝卡/產品說明一張       |
|-----------|------------------|
| 快速入門指南    | Keycap Puller 工具 |

#### 安裝設置

即插即用:只需將鍵盤插到可用的USB連接埠,鍵盤會自動安裝所有必要的驅動程序。 如何使用熟鍵:同時按下FN鍵及您想使用的熟鍵即可啟動鍵盤的輔助熟鍵功能。

#### 自訂義巨集按鍵錄製方式

按"FN "和"Insert"鍵進入巨集鍵錄製模式, LED指示燈將開始閃爍。

同時按"FN"與您想使用的記錄鍵(M1-M5)。錄製模式啟動時, 4個LED狀態指示燈 將停止閃爍。

輸入您希望的巨集鍵指令排序(最多31個鍵)。

輸入完成後,再次按下"FN"和"Insert"鍵,此時3個LED狀態指示燈將停止閃爍,表 示錄製完成。

若要啟用您錄製好的模式,請先按住"FN"鍵,接著同時按您想要選擇的巨集鍵 (M1-M5)即可操作。

#### 客服資訊

我们希望您和我们一樣喜愛您的NK HUE,如果您對于鍵盤有任何疑問,請隨時和我 們連系。您也可訪問我們的網站 www.aziocorp.com,尋求常問問題解答、故障排除 提示和了解我们的其它產品。

電子郵件: support@aziocorp.com 線上客服: www.aziocorp.com

ELEGANTLY FIERCE | 10

# THANK YOU

Thank you again for choosing AZIO products. We will be even more thrilled if you would kindly share your AZIO experiences.

Here are some humble suggestions on ways to share:

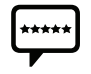

Share through an online review

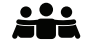

Share with friends

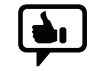

Share with us on aziocorp.com Facebook /AzioCorp Twitter /AzioCorp

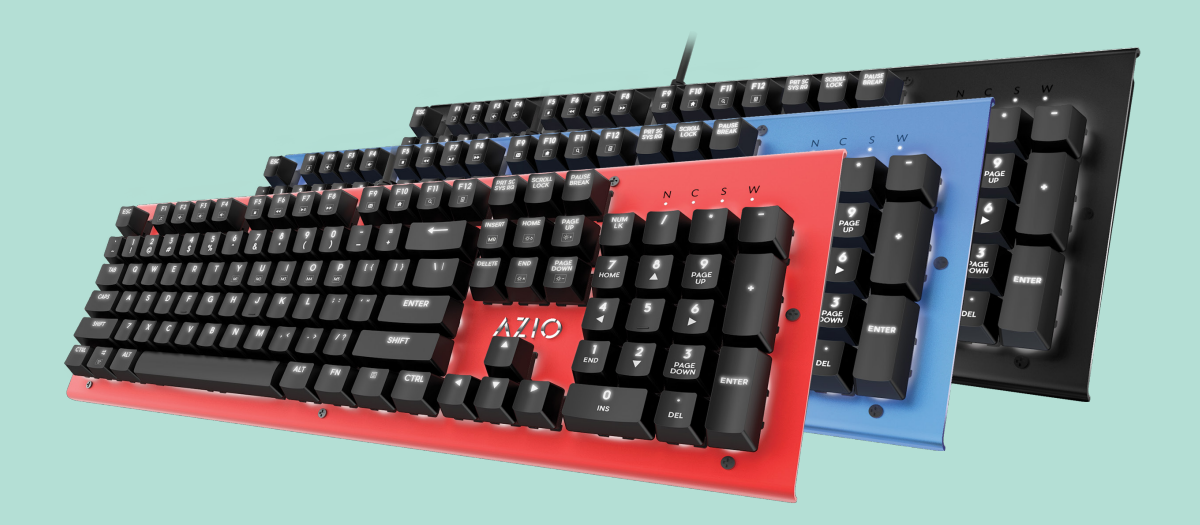

# ELEGANTLY FIERCE

www.aziocorp.com

This document contains confidential, copyrighted, and privileged information. Copyright © 2016